# Manage Notification Subscriptions

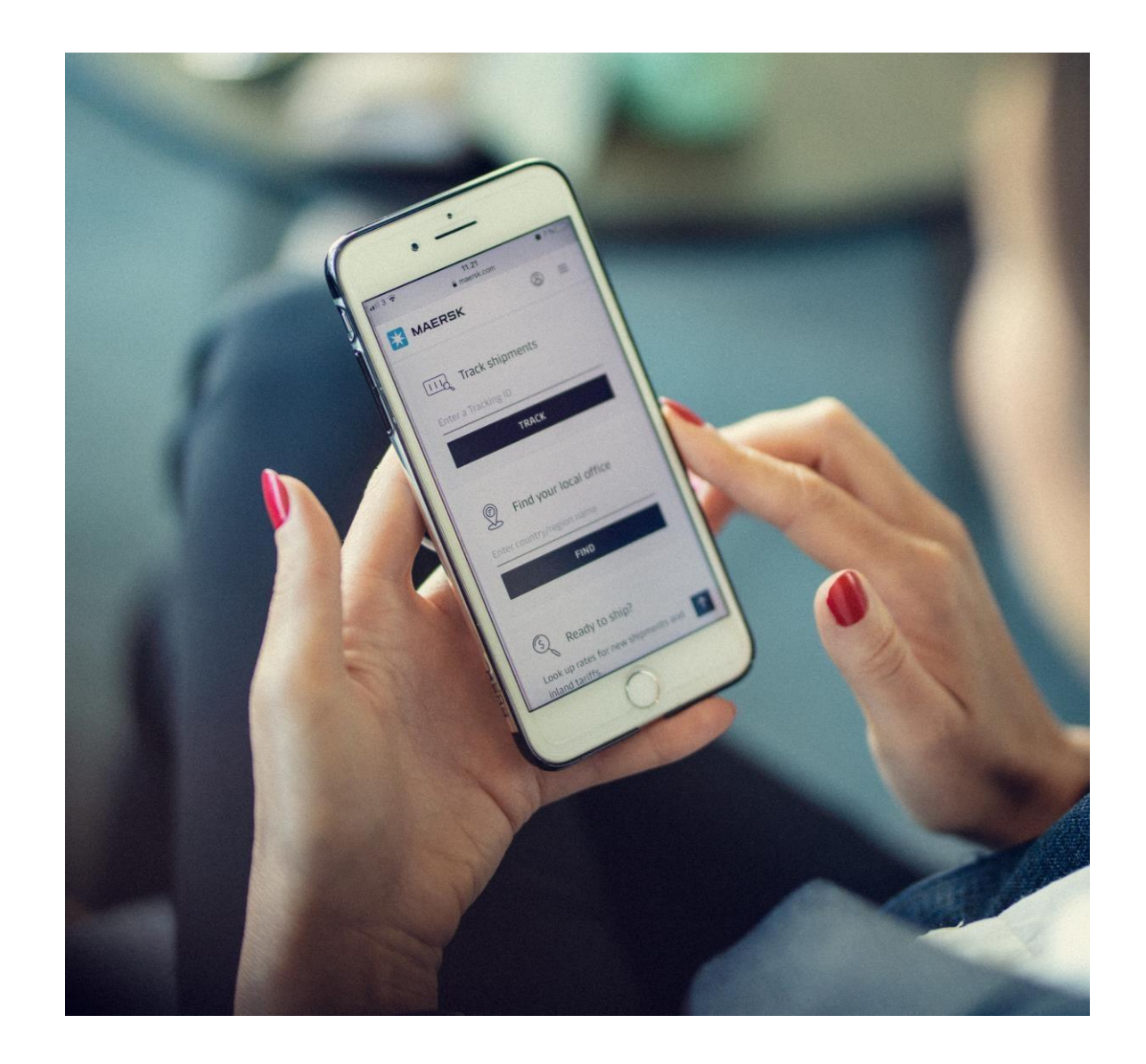

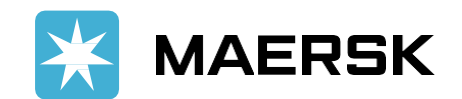

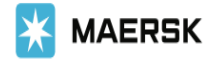

## Login

|   | Username |  |
|---|----------|--|
| Ŷ |          |  |
|   |          |  |

Log in

Need help with your <u>username</u> or <u>password</u>?

# **Step 1:** Log in to your Maersk account (<u>Click here</u>to Login)

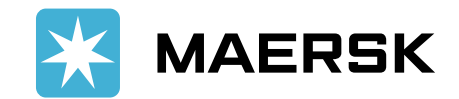

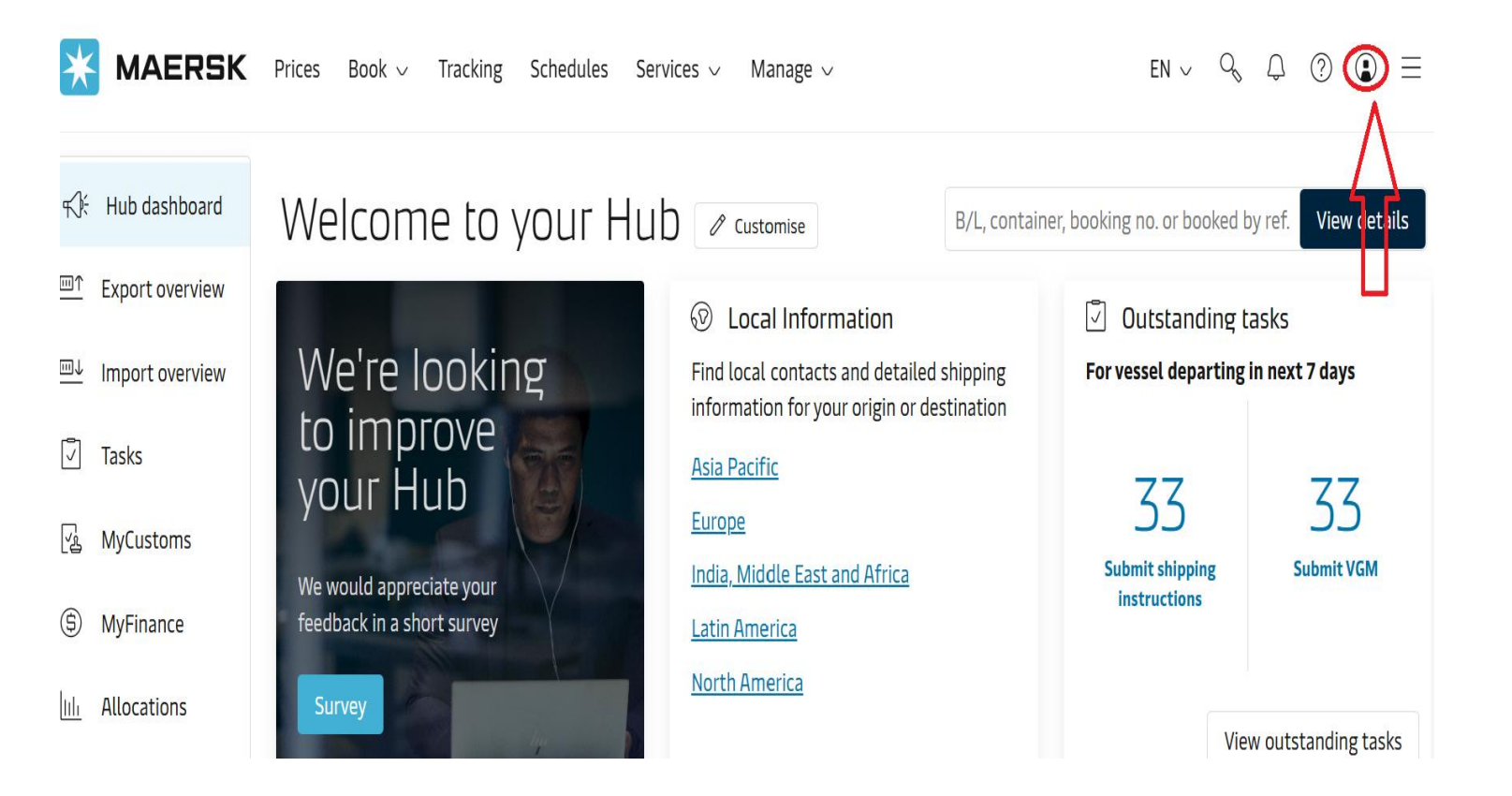

### Step 2: Click on the account icon

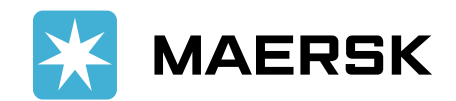

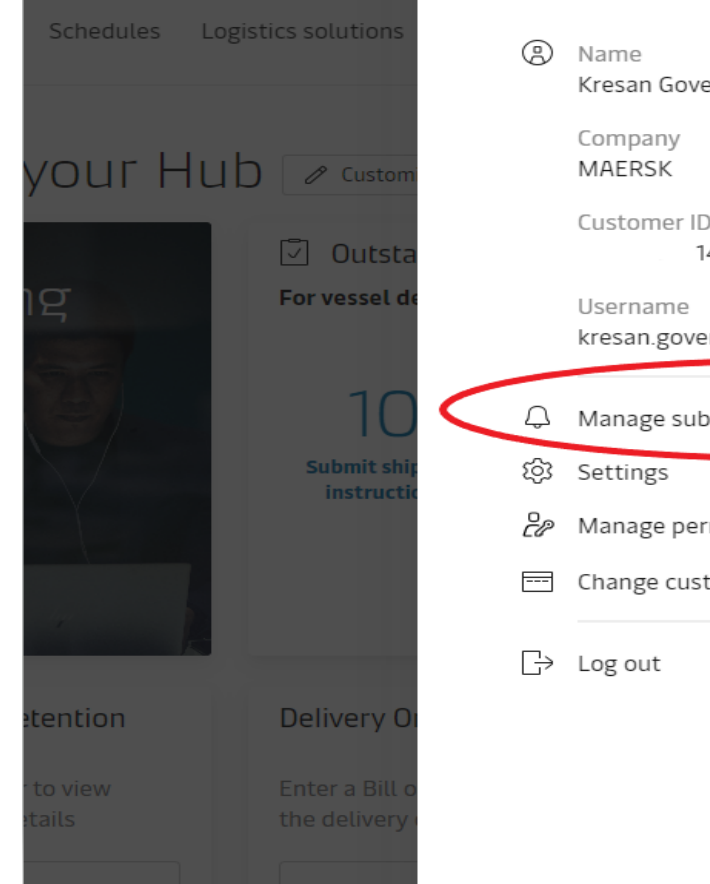

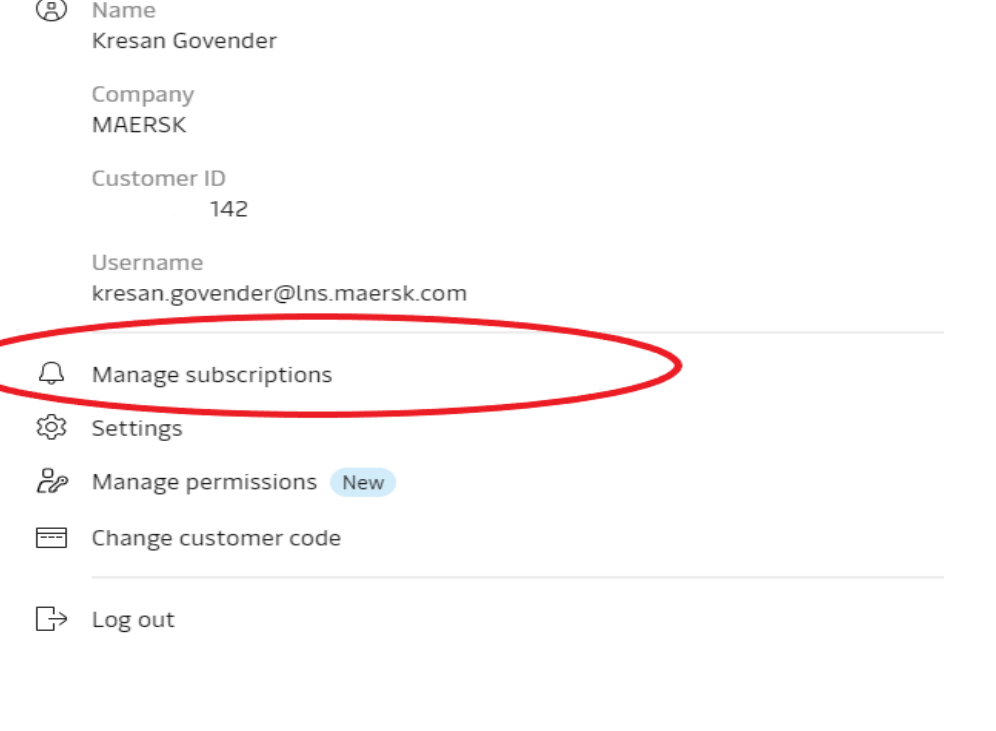

### Step 3: Click Manage subscriptions

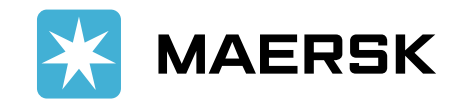

### Manage subscriptions

| Details to receive notifications           | Select which events you'd like to receive notifications.<br>Events                                                                                            | Subscription on/off |
|--------------------------------------------|----------------------------------------------------------------------------------------------------|---------------------|
| Email Id<br>kresan.govender@lns.maersk.com | By Invoices & payments<br>Not subscribed                                                                                                    | Off 🔵 🗸             |
|                                            | →I Gate-in to Customer/Maersk Facility ③<br>Not subscribed                                                                                                    | Off 🔵 🗸             |
|                                            | →I Gate-in to Port/Terminal ①<br>Not subscribed                                                                                                    | Off 🔵 🗸             |
|                                            | 曲 Load<br>Not subscribed                                                                                                    | Off 🔵 🗸             |
|                                            | 면과 Discharge<br>Not subscribed                                                                                                    | Off 🔵 🗸             |
|                                            | I← Gate-out from Port/Terminal ①<br>Not subscribed                                                                                                    | Off 🔵 🗸             |
|                                            | I← Gate-out from Customer/Maersk Facility ③<br>Not subscribed                                                                                                 | Off 🔵 🗸             |
|                                            | <ul> <li>☑ Bill of Lading</li> <li>□ Arrival Notice</li> <li>④ Transport Plan Changes</li> <li>You will be redirected to the old Notification page</li> </ul> | Subscribe here      |

# **Step 4:** Scroll down on the manage subscriptions page and click on **"subscribe here"**

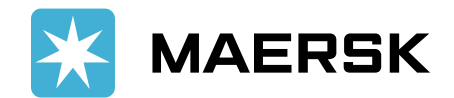

### We are reshaping the experience for Notifications

Please click the redirect button to navigate to the old Notifications page to access the subscriptions listed below, or click stay here button to stay on the current Subscription Manager page.

• Bill of Lading

- Arrival Notice
- Transport Plan Changes

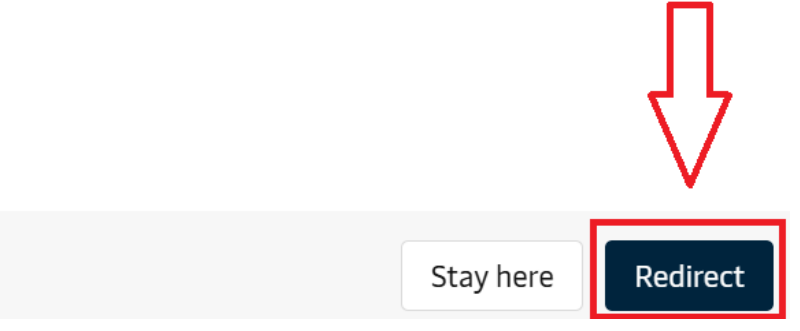

 $\times$ 

Step 5: Once rooted to the next page, click on
"redirect"

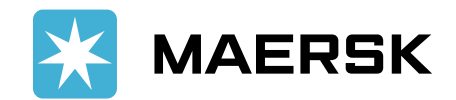

**MAERSK** Prices Book ~ Tracking Schedules Services ~ Manage ~

 $\text{EN} \lor \bigcirc \bigcirc \bigcirc \bigcirc \blacksquare \equiv$ 

← Back to Notification settings

Create notifications for others

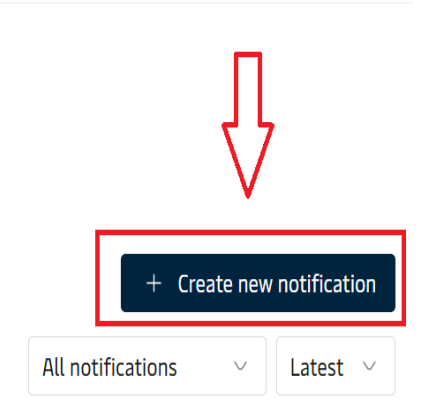

# Step 6: Click on "Create new notification"

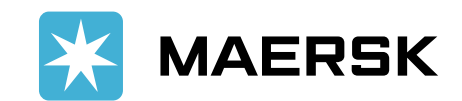

← Back to Notification settings

### Create notifications for others

### Create new notification

#### Select the type of notification you would like to receive.

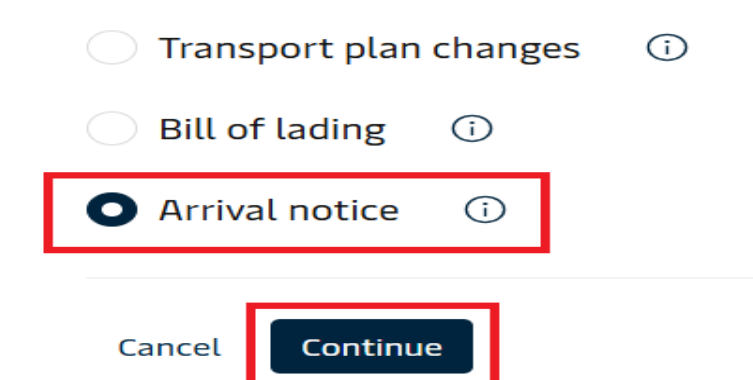

Step 7: Select the Arrival Notice option as
illustrated on the screenshot and click
"continue" to proceed to the final page

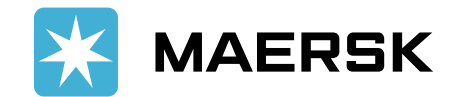

### Create notifications for others

Notification type

#### Arrival notice details

#### Enter the email address you would like this notification to go to.

Email address

maersk.com

#### Additional filters You can refine your notifications using the following filters.

#### Location

Please note that notifications will be sent based on impacted shipments from any of the "From" countries to any of the "To" countries

#### From

| All countries    | ~                  |                   |
|------------------|--------------------|-------------------|
| То               |                    |                   |
| All countries    | ~                  |                   |
| Roles            |                    |                   |
| Consignee        | First notify party | Additional notify |
| Release to party | Inward forwarder   | Inward customs b  |
| Cancel Create    |                    |                   |

**Step 8:** Customize your selection by choosing:

• **"From & "To"** Locations

 $\otimes$ 

broker

 $\sim$ 

• **Party Roles** your organization will be on the Arrival Notice and click **create**.

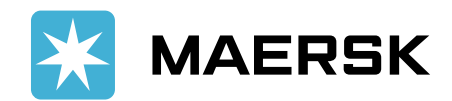